【SPSS 製品の無償アップグレードの方法】

SPSS 製品の無償アップグレードにつきましては、お客様にて SPSS 製品のダウンロードならびに SPSS ライセンス認証コードの作成が必要で、お客様にて IBM 社の「SPSS ライセンスキーセンター」へアクセ スいただき認証コードを取得をいただく形となっております。

下記に「SPSS ライセンスキーセンター」のご利用方法が詳しく記載されておりますので、恐れ入ります がご参照のうえ、認証コードの取得をいただきますようお願いいたします。

## 【IBM SPSS License Key Center のご案内】

https://www.ibm.com/support/pages/ibm-spss-license-key-center-%E3%81%94%E6%A1%88%E5%86%85

## <SPSS 製品ダウンロードについて>

\* 下記に IBM 社専用サイトからの製品ダウンロード方法をご案内いたします。 【IBM 専用サイト(PAO)からの SPSS 製品ダウンロード方法について】 パスポート・アドバンテージ・オンライン(PAO)から SPSS の新バージョンをダウンロードする手順につき ましてご案内いたします。

【PAO ログイン手順】

以下 URL にアクセスし〔お客様によるサイン・イン(US)〕をクリック。
「IBMid」と「パスワード」で「ログイン」ください。
https://www.ibm.com/software/jp/passportadvantage/pao\_customer.html

※アカウントプライバシーに関する画面が表示された場合は、 「次に進む」をクリック。

2. News 画面が表示され、画面右上にはログインしているサイト番号が表示されます。

※日本語表示への切り替え 画面上の[国別/地域別サイトに移動する]をクリック。 または画面右下のプルダウンメニューで「Japan-Japanese」を選択。

【ダウンロード手順】

1. 画面上の〔ソフトウェアのダウンロード〕をクリック。

2. 画面下の〔次へ進む〕をクリック。

- 3. 「表示: すべての製品」の下の[IBM SPSS Statistics Base]をクリック。
- 4. OS/言語の選択画面が表示されますが、何も選択せずに〔進む〕をクリック。
- 5.「必須」のチェックを外し、「+ファイルを個別に選択」をクリック。
- 6. 以下を参考にダウンロードするファイルにチェックを入れる。

●パソコンや USB に保存する場合

<Windows 64bit の場合>

IBM SPSS Statistics Desktop for Base and all Modules Microsoft Windows Multilingual eAssembly (CJ6YBML) をクリックし展開

·IBM SPSS Statistics Client 64-bit Microsoft Windows Multilingual (CC5NGML)

<Mac OS の場合>

IBM SPSS Statistics Desktop for Base and all Modules Mac OS Multilingual eAssembly (CJ6YCML) をクリックし展開

IBM SPSS Statistics Client Mac OS Multilingual (CC5NJML)

●DVD に保存する場合

<Windows 64bit の場合>

IBM SPSS Statistics Desktop for Base and all Modules Microsoft Windows Multilingual eAssembly (CJ6YBML) をクリックし展開

·IBM SPSS Statistics Client Microsoft Windows Multilingual (ISO Version) (CC5NHML)

<Mac OS の場合>

IBM SPSS Statistics Desktop for Base and all Modules Mac OS Multilingual eAssembly (CJ6YCML) をクリックし展開

·IBM SPSS Statistics Client Mac OS Multilingual (ISO Version) (CC5NKML)

7. 画面下の〔ダウンロード〕をクリック。

8. 以下を設定し、〔今すぐダウンロード〕をクリック。

- ・ダウンロード・ロケーション: IBM Global Site 1
- ・ダウンロード方法:HTTP
- ・使用条件:使用条件に同意します。

※「実行」「保存」などのメッセージが表示されましたら「保存」をクリック。